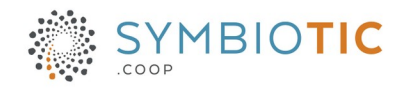

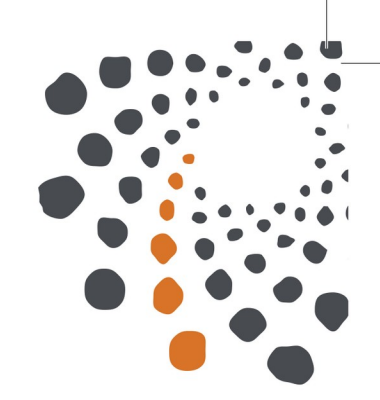

## **Documentation CiviCRM**

## Publipostage

Référence : Doc-CiviCRM-FQJC-publi Version du : 2022-10-14

☑ info@symbiotic.coop

514-661-5364 +02

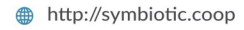

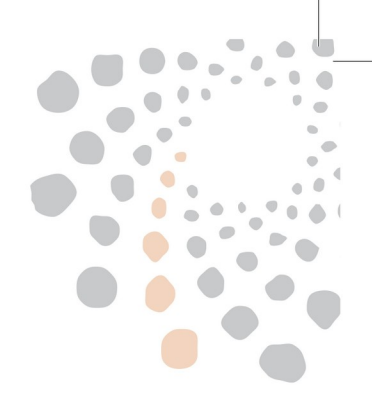

## 1 Sélectionner les contacts

- Se rendre dans CiviCRM
- Rechercher des contacts (ex : menu Rechercher  $\rightarrow$  Recherche avancée) :
  - choisir les critères
  - cliquez le bouton Rechercher
- Vous devriez voir le résultats sous la forme :

| 313 contacts              | _                                    |                |                       |                       |                  |                            |                        |              | > Constru           | ucteur de re   | cherches      |       |
|---------------------------|--------------------------------------|----------------|-----------------------|-----------------------|------------------|----------------------------|------------------------|--------------|---------------------|----------------|---------------|-------|
| Sélection des enre        | egistrements: C Les                  | 313 trouvés    | 0 enregistrements     | sélectio              | onné             | is uniquemen               | it                     |              |                     |                |               |       |
| Suivant > Derr            | nier >> Contact 1 - 50 sur           | 313<br>M N O P | QRSTUV                | w >                   | X Y              | Z Tous                     |                        |              | <b>P</b> éinit      | Page 1         | sur           | 7     |
| Nom                       | Adresse                              | Ville          | Province<br>ou état   | Co<br>pos             | de<br>tal        | Pays                       | Courriel               | т            | éléphone            | Action         | les selection | JIIS  |
| <ul> <li>Choi:</li> </ul> | sissez les xxx tr<br>tionné les cont | ouvés (ci-d    | lessus) ou<br>itez en | 313 c<br>Sélec<br>⊘ A | contac<br>tion d | ts<br>es enregistremen     | ts: 🔵 Les 313          | 3 trouvés () | 4 enregistrement    | s sélectionnés | uniquemen     | it    |
| cliqu                     | ant sur les case                     | s à cocher     | (ci-contre) :         | Suiva<br>A B          | ant >            | Dernier >> Co              | nact 1 - 50 sur 313    | 3<br>INOPC   | RSTU                | V W X Y        | Z Tous        |       |
|                           |                                      |                |                       |                       |                  | Nom                        | Adresse                | Ville        | Province<br>ou état | Code<br>postal | Pays          | Cou   |
|                           |                                      |                |                       |                       | ۵                | aa, aa                     | aa                     | aa           | QC                  | aa             | Canada        | aa@   |
|                           |                                      |                |                       |                       | 4                | aaaaaa, aaaaaa             |                        |              |                     |                |               | aaa   |
|                           |                                      |                |                       |                       | 4                | abdelouahed,<br>el ghazzal |                        |              |                     |                |               | abd   |
|                           |                                      |                |                       |                       | 4                | AGBEDI,<br>Honoré          |                        |              |                     |                |               | hon   |
|                           |                                      |                |                       |                       | ۵                | AGYEKUM,<br>FELICIA        |                        |              |                     |                |               | felic |
|                           |                                      |                |                       |                       | 4                | AKOUNDJI,<br>olympe        |                        |              |                     |                |               | ako   |
|                           |                                      |                |                       |                       | 4                | Albert, Frederic           | 234, rue de la<br>Mart | Québec       | QC                  | G1L 4G8        | Canada        | frec  |
|                           |                                      |                |                       |                       | 4                | amisi, zena                |                        |              |                     |                |               | ami   |
|                           |                                      |                |                       |                       | 4                | ANTOINE,                   |                        |              |                     |                |               | maz   |

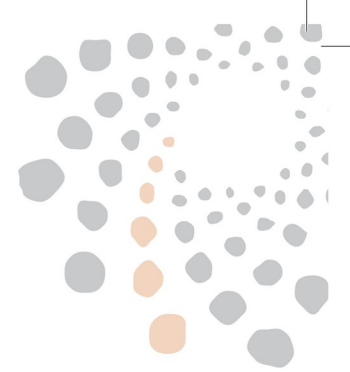

## 2 Créer le document

• Lorsque vous avez sélectionné les contacts, choisissez l'action Imprimez/fusinnez le document :

| election des enregistrements:  | Les 313 trouves |
|--------------------------------|-----------------|
| ⊘ Actions                      | •               |
| fusion                         | Q               |
| Fusionner les contacts         |                 |
| imprimer/fusionner le document | OPQ             |

• Choisissez le modèle et remplissez le contenu de la lettre :

| Nombre de contacts :               | sélectionnés : 313                          |            |             |           |            |      |
|------------------------------------|---------------------------------------------|------------|-------------|-----------|------------|------|
| tiliser un modèle 🛛                | Lettre type                                 |            | • OU (      | Parcourir | Aucun fich | hier |
| me de l'activité                   | test                                        |            |             |           |            |      |
| > Format de page                   | Défaut                                      |            |             |           |            |      |
| <ul> <li>Corps du docum</li> </ul> | ent                                         |            |             |           |            |      |
| 2                                  |                                             |            |             |           | -          |      |
|                                    |                                             | ABC →      |             |           |            |      |
| BIUS>                              | , x <sup>2</sup>   <u>Γ</u> ,   <u>μ</u> :≡ |            | <b>99</b> @ |           |            | _    |
| Styles                             | ▼ Normal                                    | - 2        | ≤∣?         |           |            | _    |
| FOND<br>JEU                        | NATION QUÉBÉCOISE POUR                      | LES<br>ITS |             |           |            |      |
| Bonjour {contact.                  | first_name},                                |            |             |           |            |      |
|                                    |                                             |            |             |           |            |      |
| <br>FOIC signature                 |                                             |            |             |           |            |      |

- Vous pouvez utilisez des champs de fusion qui seront remplacé pour chaque contact :
  - cliquez dans la zone de texte pour placé votre champs de fusion
  - ouvrir la boite champs de fusion
  - cliquez sur le champ de fusion souhaité

| Source 🔀 🗅 💼 🖻 🗰 🔸 🥕 🥮 -                                  | prénom       |
|-----------------------------------------------------------|--------------|
| I U S ×₂ ײ   I <sub>x</sub>   ½ ∷ ∷   ⊕ ⊕   🕬 📾 🗮   🖬 🇮 Ω | Contact      |
| yles - Normal - 🔀 ?                                       | Autre prénom |
| •                                                         | 3 Prénom     |
|                                                           |              |
| FONDATION QUÉBÉCOISE POUR LES                             |              |

- Vous pouvez :
  - Écraser le modèle existant en cochant la case Modifier le modèle puis cliquez sur Prévisualiser
  - Enregistrer le modèle comme un **nouveau** modèle en cochant la case **Sauvegarder en tant que nouveau modèle** puis en cliquant sur **Prévisualiser**
- Lorsque tout est prêt, utiliser **Télécharger le PDF** (cette opération crée une activité dans chaque contact pour archiver le fait qu'une lettre a été générée donc préférez Prévisualiser pour des tests).